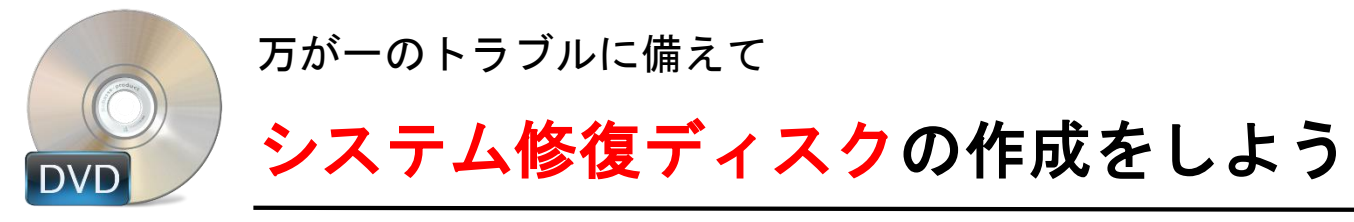

- Windows 7 で何らかのトラブルで Windows 7 が起動できなくなることもある。そのような万一に備えて、シス テム修復ディスクを作成しておくとよい。システム修復ディスクがあれば、Windows 7 が起動できなくなって も、システム修復ディスクから起動して、「スタートアップ修復」や「システムの復元」などの修復作業が実行 できる。起動しなくなった場合にあわてないように、システム修復ディスクを事前に作成しておくとよい。
- [スタート]メニューー[すべてのプログラム]ー[メンテナンス]の[システム修復ディスクの作成]を選択する。

| bステム修復ディスクの作成 □ □ |                        |
|----------------------------------------------------------------------------------------------------|------------------------|
| CD/DVD ドライブを選択し、空のディスクをドライブに挿入してください<br>システム修復ディスクを使用してコンピューターをブートできます。システム修復ディス<br>クに含まれている Windows システム回復ツールを使用すると、重大なエラーから<br>Windows を回復させたり、システム イメージからコンピューターを復元することができ<br>ます。                                                                                                    |                        |
| ドライブ(D):                                                                                                    | 💽 DVD RW ドライブ (D:) 🚺 ▾ |
|                                                                                                    | ディスクの作成(R) キャンセル       |

■ [システム修復ディスクの作成]ウィザードが実行されるので、CD/DVD-Rドライブを選択し、CD/DVD-Rドライブに空の CD/DVD-Rメディアを挿入する。あとは、[ディスクの作成]ボタンをクリックすれば、シス テム修復ディスクが作成できる。

■ システム修復ディスクで起動する

CD/DVD ドライブにシステム修復ディスクを挿入し、コンピュータを起動/再起動する。CD/DVD から 優先的に起動する設定になっていない場合は、起動時に[F2]や[F10][F12]などのファンクション・キーを 押していると、ブート・デバイスが選択できるものが多いので、ここで CD/DVD ドライブを選択する(機種に よっては BIOS の設定を変更し、起動の優先順位を変更する必要がある)。

- システム修復ディスクから起動するので、[システム回復オプション]ダイアログでは「キーボード入力方式」 が「Microsoft IME」(日本語に変更してもよい)になっていることを確認して、[次へ]ボタンをクリックする。
- Windows VISTA 及び Windows 8 の場合も同様の機能が付属しているのでインターネットで Windows VISTA のシステム修復ディスクの作成方法で検索すると解説記事をヒットさせることができる。 Windows 8の場合も同様なので 本テキストでは詳細の手順は省略させて頂く。